| Autor: Alfredo Rodríguez | Asunto: Canales Digitales VIVAit Suite |    |
|--------------------------|----------------------------------------|----|
| Revisado:                | Fecha: 24 de marzo de 2021             | md |

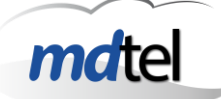

#### Canales digitales en VIVAit Suite Número de revisión: Versión 1 Fecha: 24-03-2021 Objeto del documento : Definir la arquitectura, funcionamiento y configuración de canales digitales en VIVAit Suite Actores (empresas): • MDTEL

| 1. | INTRODUCCIÓN                                                                 | 2  |
|----|------------------------------------------------------------------------------|----|
| 2. | ARQUITECTURA CANALES DIGITALES                                               |    |
| 3. | PRINCIPALES ELEMENTOS FUNCIONALES                                            | 5  |
|    | 3.1 MCAN                                                                     | 5  |
|    | 3.1.1 Diagnósticos v comprobaciones mcan                                     |    |
|    | 3.2 BOT                                                                      | 7  |
|    | 3.2.1 Funcionamiento de bots                                                 | 7  |
|    | 3.3 ENTORNO DE AGENTE                                                        |    |
|    | 3.4 OTRAS FUNCIONALIDADES EN AGENTE                                          |    |
| 4. | FUNCIONAMIENTO TÍPICO                                                        | 12 |
| 5. | PASOS PARA LA CONFIGURACIÓN                                                  | 14 |
|    | 5.1 PLANTILLAS                                                               |    |
|    | 5.2 Bots                                                                     |    |
|    | 5.2.1 Crear bot                                                              |    |
|    | 5.2.2 Modificaciones en bots                                                 |    |
|    | 5.2.3 Herramienta de prueba de bots                                          |    |
|    | 5.3 NODO MCA                                                                 |    |
|    | 5.4 GRUPO ACD                                                                |    |
|    | 5.5 CANAL                                                                    |    |
|    | 5.5.1 Configuración plataforma mail                                          |    |
|    | 5.5.2 <i>Herramienta de prueba de conexión a cuenta de correo de cliente</i> |    |
|    | 5.5.3 Conexión a proveedor Messagebird                                       |    |
|    | 5.6 SUPERVISOR WEB                                                           |    |
|    | 5.7 DESK                                                                     |    |
| 6. | CONFIGURACIONES DE PROCESOS INTERNOS                                         |    |
|    | 6.1.1 Mcan                                                                   |    |
|    | 6.1.2 Chan_sit                                                               |    |
| 7. | COMPROBACIONES                                                               |    |
|    | 7.1 ESTADOS DE LAS LLAMADAS                                                  |    |
|    | 7.2 TOTAL DE CORREOS PENDIENTES DE TRATAR                                    |    |
|    | 7.3 UBICACIÓN DE LOS CORREOS                                                 |    |
| 8. | CASOS                                                                        | 34 |
|    | 8.1 QUE UN AGENTE PUEDA HACER UN CORREO SEGÚN ESTÁ EN LLAMADA                |    |
|    | 8.2 QUE UN AGENTE PUEDA VER CORREOS EN COLA                                  |    |

| Autor: Alfredo Rodríguez | Asunto: Canales Digitales VIVAit Suite |      |
|--------------------------|----------------------------------------|------|
| Revisado:                | Fecha: 24 de marzo de 2021             | mate |

# 1. Introducción

EL objeto del presente documento es describir desde un punto de vista técnico la arquitectura implementada en *VIVA* it Suite para dar soporte a canales digitales, tales como correo electrónico o chat para aplicaciones tales como Whatsapp e Instagram

| Autor: Alfredo Rodríguez | Asunto: Canales Digitales VIVAit Suite |       |
|--------------------------|----------------------------------------|-------|
| Revisado:                | Fecha: 24 de marzo de 2021             | matel |

# 2. Arquitectura canales digitales

La arquitectura general de VIVAit Suite para canales digitales es la reflejada a continuación

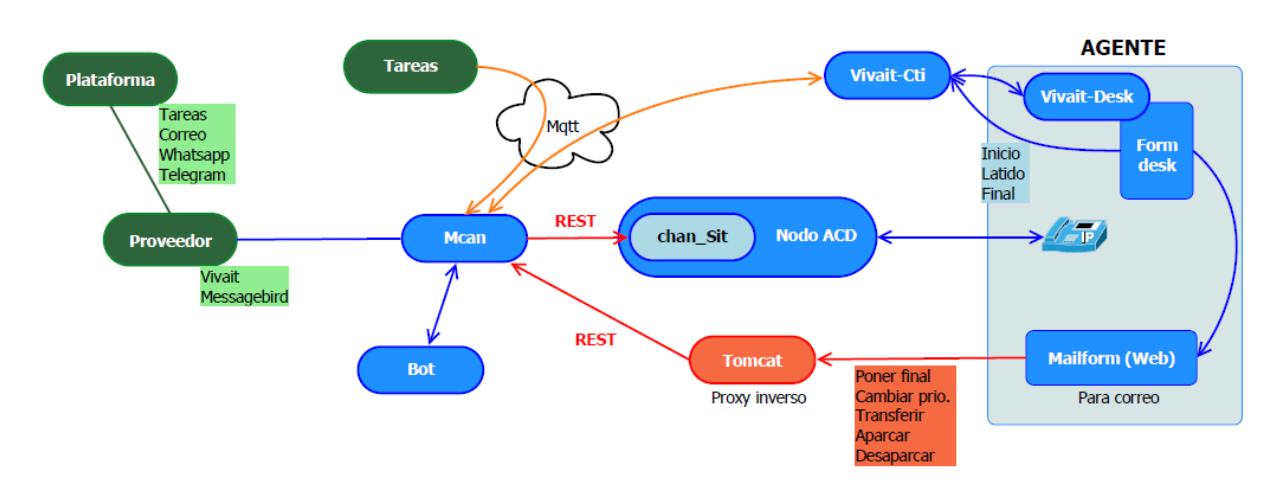

Los componentes reflejados en verde en el esquema de la arquitectura son componentes externos a *VIVA*it Suite

Los elementos principales que aparecen en la arquitectura de **VIVA**it Suite para la implementación de canales digitales serán:

- <u>Plataforma</u>: Tipo de comunicación concreta que estableceremos; actualmente las posibilidades son:
  - Tareas
  - o **Correo**
  - Whatsapp
  - Telegram
- **<u>Proveedor</u>**: Identifica el servicio a través del cual podremos acceder a las plataformas; actualmente son:
  - VIVAit: El acceso a la plataforma se realiza directamente con tecnología
     VIVAit
  - Messagebird: Proveedor de accesos a servicios como Whatsapp y Telegram (*VIVA*it no puede conectarse directamente a estos servicios por política de estas empresas)
- <u>VIVAit Mcan</u>: Nuevo demonio de multicanalidad que hace el tratamiento específico de los canales digitales

| Autor: Alfredo Rodríguez | Asunto: Canales Digitales VIVAit Suite |
|--------------------------|----------------------------------------|
| Revisado:                | Fecha: 24 de marzo de 2021             |

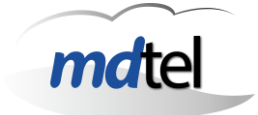

- **<u>Bot</u>**: En los nuevos canales digitales, una conversación podrá ser tratada previamente por un elemento automático (bot) que automatice acciones o enrute en base a diferentes parámetros.
- <u>Chan sit</u>: Módulo de asterisk desarrollado por *ma*tel que permite insertar una interacción digital como una llamada más dentro del sistema; es el elemento que inserta "llamadas" que no son son de voz dentro de asterisk
- <u>Mqtt</u>: Protocolo de intercambio de mensajes entre MCan y resto de <u>VIVA</u>it Suite (Chat\_Sit y <u>VIVA</u>it Cti). <u>VIVA</u>it Suite prevé la instalación de un servidor Mqtt en su infraestructura
- **<u>Tomcat</u>**: Los agentes dispondrán de un complemento web en la barra de agente; la parte de servidor de dicho complemento residirá en un Tomcat
- Formdesk: Formulario específico de VIVA desk para tratamiento de correo; será muy habitual iniciarlo minimizado
- <u>Mailform</u>: Complemento web de formdesk que presenta al agente toda la gestión del correo recibido; se podría entender que sustituye al formulario de *VIVA* desk

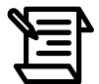

El canal correo abre un formulario "de desk" que no es el que maneja el correo El canal correo electrónico también utiliza formulario web en agente

Otros conceptos relevantes que aparecen en la arquitectura son:

- **Conversaciones**: De la misma manera que existen conversaciones en voz, existirán conversaciones en canales digitales, incluso en el canal correo electrónico. Una conversación vendrá definida por:
  - Un origen
  - Un destino
  - $\circ~$  No se ha producido cierre ó
  - No se ha vencido el tiempo de salvaguarda

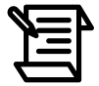

Los canales digitales utilizan el concepto de conversación, con un inicio y un final

| Autor: Alfredo Rodríguez | Asunto: Canales Digitales VIVAit Suite |
|--------------------------|----------------------------------------|
| Revisado:                | Fecha: 24 de marzo de 2021             |

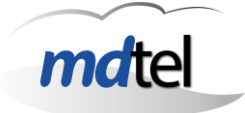

# 3. Principales elementos funcionales

## 3.1 mcan

mcan es un demonio desarrollado por *md*tel e integrado en la arquitectura de *VIVA*it Suite que permite la integración de canales digitales diferentes de la voz dentro del sistema.

Así pues, mc

an

- Detecta la existencia de interacciones digitales que han de entrar a *VIVA*it Suite
- Proporciona un mecanismo de encolamiento previo (la terminología "cola previa" será ampliamente utilizada), que maneja la posibilidad de que existan un número muy alto de interacciones digitales que no habrán de estar en "cola asterisk" directamente (imaginemos un buzón de correo electrónico al que le entra Spam)
- Proporciona mecanismos de automatización de tratamiento:
  - Mensajes de bienvenida
  - Mensajes de paciencia
  - o **Bots**
- Entrega interacciones cercanas a su tratamiento en el tiempo a asterisk (vía el módulo chan\_sit) para ser encoladas

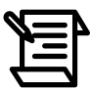

mcan proporciona control de flujo, implementa cola previa

### 3.1.1 Diagnósticos y comprobaciones mcan

#### Comprobación de estado

Para comprobar si mcan está activo ejecutaremos el comando:

/etc/init.d/vivait-mcan status

El resultado esperado será:

vivait-mcan is running

| Autor: Alfredo Rodríguez | Asunto: Canales Digitales VIVAit Suite |   |
|--------------------------|----------------------------------------|---|
| Revisado:                | Fecha: 24 de marzo de 2021             | m |

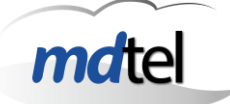

### **Diagnósticos básicos**

Para visualizar los diagnósticos básicos de mcan ejecutaremos el comando

nc localhost 1124

Dicho comando nos mostrará las estadísticas más importantes sobre el funcionamiento del demonio mcan

| rootgroundcubels:~# nc localnost 1124                                                                             |
|----------------------------------------------------------------------------------------------------|
| vivait-mcan sis ver='00.01.00' inic='20200624 192030' alarmas=1523 ultAlar='20200709 082432'                      |
| vivait-mcan gmp msj=228/256 buf=236/256 tarea=91/102                                                              |
| vivait-mcan tmp uptime=1265476 (14d 15h 31m 16s)                                                                  |
| vivait-mcan ias numCmd=54310(0) numCmd=0 tresp=0ms                                                                |
| vivait-mcan gtl numLlam=557(0) curso=0 conversacion=0 cola=0 max=100                                              |
| vivait-mcan mqt pubs conx=1 pubsOk=162 pubsErr=0 pubsPeriodo=0                                                    |
| vivait-mcan mqt subscrip subsCk=0 subsErr=0 subsOcup=4 subsActi=4 subsInac=0 subsMax=100                          |
| vivait-mcan mqt msjRx msjRx=2354 msjRxPeriodo=0                                                                   |
| vivait-mcan pp3 numCacheLibre=5 numColaPend=0 enPeriodo=0/0 numMsj=163/126 numBorrar=0/0                          |
| vivait-mcan smt numCacheLibre=5 numColaPend=0 enPeriodo=0/0 numMsj=199/18                                         |
| vivait-mcan wws mysql=1 conxNum=0 conxMaxPeriodo=0                                                                |
| vivait-mcan emi mysql=1 datMsjUltId=3077 buzon=2 activos=0 activosMax=100 dormidos=0                              |
| vivait-mcan pyn ejecTotal=0 modulos=0 botActivos=0                                                                |
| vivait-mcan ses mysql=1 mqtLatido=1 idMCAnodo=3 sesActiv=0 sesActivMax=1024 sesNoResva=0 sesColaPrevia=0 acdNum=5 |
| vivait-mcan mca canalParamNum=2 canalParamVersion=9230->9230 canalParamCont=1 canalParamUso=0                     |

### <u>Trazas</u>

Las trazas de mcan son almacenadas en el fichero /var/log/vivait-mcan.log

| I | root@round | dcube18:~# tail | -f / | /var/log/vivait-mcan.log                                                          |
|---|------------|-----------------|------|-----------------------------------------------------------------------------------|
|   | 20200709   | 103657.529      | MCA  | canalesSincronizar OK canalNum=2 canalParamTam=1909 canalTamMem=3850 hayCambios=0 |
| I | 20200709   | 103857.678      | SES  | cargarAcdCfgs sinCambios acdNum=5 acdIdMax=10                                     |
|   | 20200709   | 103957.787      | MCA  | canalesSincronizar OK canalNum=2 canalParamTam=1909 canalTamMem=3850 hayCambios=0 |
| 1 | 20200709   | 104157.927      | SES  | cargarAcdCfgs sinCambios acdNum=5 acdIdMax=10                                     |
|   | 20200709   | 104257.996      | MCA  | canalesSincronizar OK canalNum=2 canalParamTam=1909 canalTamMem=3850 hayCambios=0 |
| 1 | 20200709   | 104458.144      | SES  | cargarAcdCfgs sinCambios acdNum=5 acdIdMax=10                                     |
| 1 | 20200709   | 104558.221      | MCA  | canalesSincronizar OK canalNum=2 canalParamTam=1909 canalTamMem=3850 hayCambios=0 |
| 1 | 20200709   | 104758.376      | SES  | cargarAcdCfgs sinCambios acdNum=5 acdIdMax=10                                     |
| ł | 20200709   | 104858.453      | MCA  | canalesSincronizar OK canalNum=2 canalParamTam=1909 canalTamMem=3850 hayCambios=0 |
| 1 | 20200709   | 105058.587      | SES  | cargarAcdCfgs sinCambios acdNum=5 acdIdMax=10                                     |
| 5 |            |                 |      |                                                                                   |

### Fichero de configuración

El fichero vivait-mcan.conf está ubicando en /etc/MDtel

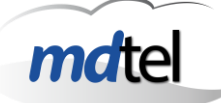

## 3.2 Bot

### 3.2.1 Funcionamiento de bots

Como se ha indicado anteriormente, un canal creado en VIVAit Suite puede llevar asociado un bot que automatiza las acciones previas a su paso a cola previa

Si bien se pueden desarrollar bots a medida de necesidades de cliente, por defecto el sistema dispone de dos tipos de bot creados para interacciones de tipo correo electrónico(considérense plantillas para crear cada bot de cada servicio) que permiten:

- Enrutar una interacción en base a asunto
- Enrutar una interacción en base a horario

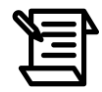

Los bots automatizan tratamientos Por defecto tenemos plantillas para email, enrutar en base a asunto o horario

Los bots son manejados en pseudocódigo basado en Python; su uso está previsto para ser realizado por parte de personal muy concreto, no necesariamente técnico.

Los bots manejan un sistema de versiones y prueba que nos permitirán:

- Definir si un bot está en modo prueba o en modo producción
- Definir que versión de bot deseamos pasar a producción

En general este proceso se basará en el número de revisión configurado en VIVA it Suite para un bot, que coincidirá con parte del nombre del fichero de bot

| Autor: Alfredo Rodríguez | Asunto: Canales Digitales VIVAit Suite |
|--------------------------|----------------------------------------|
| Revisado:                | Fecha: 24 de marzo de 2021             |

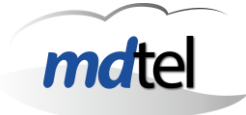

### 3.3 Entorno de agente

Para los canales digitales (centraremos ejemplos y casos en interacciones de correo electrónico), la experiencia de agente se verá potenciada con el uso de nuevas herramientas

Recordemos que en el caso de interacciones digitales, el agente tendrá configurada una **capacidad** que le permitirá poder atender más de una interacción simultáneamente (de voz solo una), consumiendo cada interacción entrante un **esfuerzo** (la voz consume todo). Una vez sobrepasado el esfuerzo máximo no entrarán más interacciones al agente

Las herramientas del agente para los entornos de canales digitales serán:

- Formulario específico de VIVA desk de canal digital, que no solo estará adaptado a las realidades de ese canal (por ejemplo deberá presentar ventana de chat), sino que podrá invocar a herramientas específicas que potencien la experiencia de agente
- Formulario externo (pero perteneciente a VIVA Suite) de canal digital, que permitirá al agente gestionar la interacción completa (ignorando incluso el formulario de VIVA desk)

Por ejemplo, para el canal correo existe un formulario externo específico, basado en web y denominado **mailform**, cuyo aspecto se muestra a continuación

| VI                     | Ait CALL Service                       | io: Email qu                                   | ejas F      | inal o                                | pcional: Sí                                                                                                    | Final               | •           |
|------------------------|----------------------------------------|------------------------------------------------|-------------|---------------------------------------|----------------------------------------------------------------------------------------------------|---------------------|-------------|
|                        | CONVERS#                               | ACION<br>Acion Asunto                          |             | +                                     | 🛛 Nuevo Correo 🛛 🖬 Aparcar 🛛 🛱                                                                                                    | Transferir X Cerrar | 🕈 Responder |
| Entrante               | alfredo.rodriguez@mdtel.es 09/<br>11:5 | 07/2020 demo03-Prueba<br>59:42 07 quejas 11:59 | Alfredo 09- | De:                                   | Alfredo Rodríguez Agüero <alfredo.rodriguez@mdtel.es></alfredo.rodriguez@mdtel.es>                                                                                                  |                     |             |
| Ξ                      | HISTOR                                 | ю                                              |             | Para:                                 | demo03-in@lab.mdnova.local <demo03-in@lab.mdnova.local></demo03-in@lab.mdnova.local>                                                                                                |                     |             |
| Fecha                  | Colateral                              | Asunto                                         | Estado      | Asunto:                               | demo03-Prueba Alfredo 09-07 queias 11:59                                                                                                    |                     |             |
| 09/07/2020<br>11:59:40 | alfredo.rodriguez@mdtel.es             | demo03-Prueba Alfredo<br>09-07 quejas 11:59    | Agente      |                                       |                                                                                                    |                     |             |
| 09/07/2020<br>11:58:00 | alfredo.rodriguez@mdtel.es             | demo03-Prueba Alfredo<br>09-07 quejas 11:57    | Fin         | demo03                                | 8-Prueba Alfredo 09-07 quejas 11:59                                                                                                    |                     |             |
| 08/07/2020<br>15:07:31 | alfredo.rodriguez@mdtel.es             | demo03-Prueba Alfredo<br>30-06 quejas 16:34    | Fin         |                                       |                                                                                                    |                     |             |
| 08/07/2020<br>14:58:50 | alfredo.rodriguez@mdtel.es             | demo03-Prueba Alfredo<br>30-06 quejas 16:34    | Fin         |                                       |                                                                                                    |                     |             |
|                        |                                        |                                                |             | De: "A<br>Para: &<br>Enviad<br>Asunto | ntonio Sánchez" <antonio sanchez@mdtel.es=""><br/>emo01-in@lab.mdnova.local<br/>os: Jueves, 19 de Diciembre 2019 18:18:13<br/>: Fwd: ip-label les desea un excelente 2020</antonio> |                     |             |
|                        |                                        |                                                |             | ©                                     | 2018-2020 <b>md</b> tel                                                                                                    |                     |             |

| Autor: Alfredo Rodríguez | Asunto: Canales Digitales VIVAit Suite |
|--------------------------|----------------------------------------|
| Revisado:                | Fecha: 24 de marzo de 2021             |

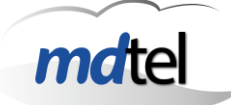

Este formulario web está integrado a nivel CTI con *VIVA*it Suite, por lo que las acciones que se realicen influyen en el funcionamiento el sistema; por ejemplo si el agente transfiere pasará a estar disponible en *VIVA* desk

Si bien en este momento no vamos a documentar completamente mailform, si indicaremos sus principales funciones:

- Se abre a la entrada de una interacción en el agente
- El agente dispone a la izquierda de un histórico de interacciones de correo con el cliente

| $\Box$                 | cor                        | VERSACION                                 |                                      |          |
|------------------------|----------------------------|-------------------------------------------|--------------------------------------|----------|
| Sentido                | Colateral                  | Fecha                                     | Asunto                               |          |
| Entrante               | alfredo.rodriguez@mdtel.es | 10/07/2020<br>13:13:37                    | demo03-Prueba Alfred<br>quejas 13:13 | io 10-07 |
| Entrante               | alfredo.rodriguez@mdtel.es | 10/07/2020<br>13:11:39                    | demo03-Prueba Alfred<br>quejas 13:07 | io 10-07 |
| Ξ                      | F                          | IISTORICO                                 |                                      |          |
| Fecha                  | Colateral                  | Asunto                                    | <b>,</b>                             | Estado   |
| 10/07/2020<br>13:11:38 | alfredo.rodriguez@md       | tel.es <mark>demo03-l</mark><br>quejas 13 | Prueba Alfredo 10-07<br>3:07         | Agente   |

- El agente puede realizar acciones de responder, transferir, aparcar, cerrar
   S Nuevo Correo 
   Aparcar 
   Transferir 
   X Cerrar 
   Accordance
   Responder
- Si el agente responde dispondrá de plantillas y un entorno de edición de email (Se adjunta imagen)

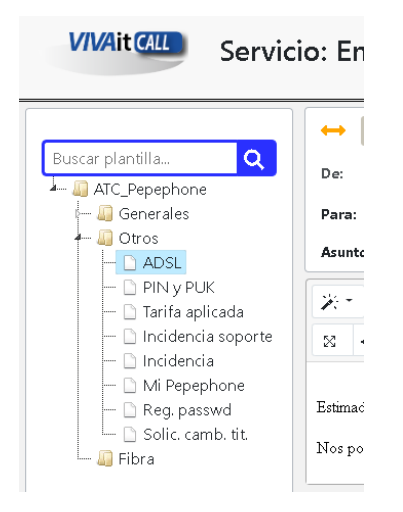

| Autor: Alfredo Rodríguez | Asunto: Canales Digitales VIVAit Suite |   |
|--------------------------|----------------------------------------|---|
| Revisado:                | Fecha: 24 de marzo de 2021             | n |

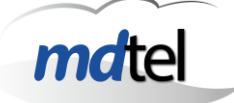

Desde un punto de vista técnico, aparece un nuevo entorno de definición del funcionamiento de ciertos parámetros asociados al agente, que se configurarán en un fichero ".ini" cuyo nombre coincidirá con el ejecutable del *VIVA* Desk

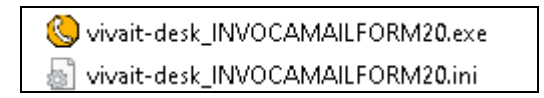

El contenido de ese fichero ".ini" nos permitirá configurar cosas tales como (se adjuntan ejemplos de interacciones de correo):

- Mailform se abrirá sin posibilidad de respnder
- Mailform permitirá introducción de texto libre en respuestas
- Mailform se abre automáticamente a la vez que el formulario VIVA desk
- Ubicación de mailform (url)
- Formulario VIVA Desk se iconiza automáticamente

```
[Email]
url_solo_visor=0
url_texto_libre=1
url_webcorreo_auto=1
url_token_longi=32
url_token_limpiar=1
url_webcorreo=http://172.25.128.100:8180/mailForm/correo/VerCorreo
form_iconizar=1
```

| Autor: Alfredo Rodríguez | Asunto: Canales Digitales VIVAit Suite | ( |
|--------------------------|----------------------------------------|---|
| Revisado:                | Fecha: 24 de marzo de 2021             |   |

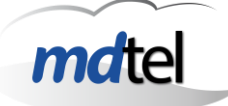

### 3.4 Otras funcionalidades en agente

Otras funcionalidades típicas que un agente podrá realizar son:

- Estando en llamada telefónica poder enviar un correo electrónico. Requiere realizar un formulario personalizado (o añadir la funcionalidad a uno existente)
- Estando en llamada telefónica poder consultar el histórico de correos electrónicos de un cliente. Requiere realizar un formulario personalizado (o añadir la funcionalidad a uno existente)
- Acceder al entorno de dashboards de supervisor web con permisos muy controlados sobre que puede ver y que puede modificar; un ejemplo típico de uso es disponer de un dashboard que le permita ver correos que ha aparcado para desaparcarla; otro ejemplo es poder ver correos en cola previa para tratarlos (porque por ejemplo estoy hablando con el cliente sobre un correo que ha mandado)

| Autor: Alfredo Rodríguez | Asunto: Canales Digitales VIVAit Suite |   |
|--------------------------|----------------------------------------|---|
| Revisado:                | Fecha: 24 de marzo de 2021             | n |

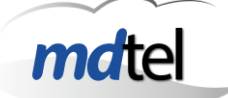

# 4. Funcionamiento típico

Un flujo típico de funcionamiento sería (se utiliza canal tipo correo electrónico como ejemplo):

- 1. Un cliente manda un correo electrónico a un servicio (por ejemplo atención al cliente)
- 2. El correo electrónico entra en el buzón del servidor de correo electrónico
- 3. Mcan
  - a. detecta la existencia del correo electrónico (realiza polling periódico)
  - b. copia el correo (.eml) al repositorio interno de VIVAit Suite
- 4. Si existe bot, se pasan las reglas del bot para obtener el grupo ACD destino
- 5. La interacción pasa a cola previa, siendo mcan el responsable de su cambio de estado
- 6. Cuando se dan las condiciones (típicamente el algoritmo correspondiente determina que en poco tiempo el correo será tratado por agente) mcan entrega la interacción a Chan\_Sit, que lo encola "en asterisk"
- 7. Cuando se asigna la interacción a agente
  - a. Se abre el formulario de correo en *VIVA* desk
  - b. Se abre mailform (web); la interacción se realizará típicamente desde este formulario
- 8. Si el agente
  - a. realiza determinadas acciones (transferir, aparcar...) la interacción vuelve a mcan a cola previa
  - b. Si termina la interacción o la aparca, quedará disponible (o recuperará capacidad al liberar esfuerzo)
- VIVAit mcan monitoriza constantemente un canal. En función del tipo de canal está monitorización podrá ser por "polling" o por otras tecnologías (p. ej. Webhooks)

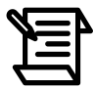

Un ejemplo de canal monitorizado sería comprobar si hay correos nuevos en un buzón

- Cuando existe un nuevo mensaje en el canal, *VTVA*it mcan determina si dicho mensaje pertenece a una conversación existente o constituye una nueva conversación. Los criterios para determinalo son:
  - Si existen mensajes con mismo origen y destino previos, que constituyeron una conversación y esta no se ha cerrado (por ejemplo, el agente no la ha cerrado), el nuevo mensaje es parte de la misma conversación

| Autor: Alfredo Rodríguez | Asunto: Canales Digitales VIVAit Suite |       |
|--------------------------|----------------------------------------|-------|
| Revisado:                | Fecha: 24 de marzo de 2021             | matel |

 Si existen mensajes con mismo origen y destino previos, que constituyeron una conversación y esta se ha cerrado, si no se ha vencido el tiempo de salvaguarda se sigue considerando parte de la misma conversación

| Autor: Alfredo Rodríguez | Asunto: Canales Digitales VIVAit Suite |       |
|--------------------------|----------------------------------------|-------|
| Revisado:                | Fecha: 24 de marzo de 2021             | matel |

# 5. Pasos para la configuración

### 5.1 Nodos

Debe existir un nodo de multicanalidad

| Datos GENER            | ALES                              |             |
|------------------------|-----------------------------------|-------------|
| Id                     | Nombre *                          | Descripción |
| 4                      | as-pruebas                        | as-pruebas  |
| Tipo nodo *            | MCAN 🗸                            |             |
| Dirección de<br>red *: | 172.25.0.31                       |             |
| Sede *                 | Sede ejemplo / Avda. ejemplo, s/n |             |

En el nodo ACD indicamos donde está escuchando para multicanalidad (CHAN\_SIT)

| Dat | os MULTICANALI   | AD     |      |  |
|-----|------------------|--------|------|--|
| Hos | t 172.25.128.101 | Puerto | 8888 |  |

| Autor: Alfredo Rodríguez | Asunto: Canales Digitales VIVAit Suite |       |
|--------------------------|----------------------------------------|-------|
| Revisado:                | Fecha: 24 de marzo de 2021             | matel |

## 5.2 Plantillas

| Id:                  | 5                                                                                         |          |  |
|----------------------|-------------------------------------------------------------------------------------------|----------|--|
| Nombre *:            | Codigo PIN y PUK                                                                          |          |  |
| Descripción:         | Codigo PIN y PUK                                                                          |          |  |
|                      | <html><br/><head><br/><title>Código PIN y PUK</title></head></html>                       | <b>•</b> |  |
|                      | <br><body></body>                                                                         |          |  |
| Plantilla:           | <pre><pre><pre><pre><pre><pre><pre><pre></pre></pre></pre></pre></pre></pre></pre></pre>  |          |  |
|                      | <pre><meta content="text/html; charset=windows-125 http-equiv=" content-type"=""/> </pre> | 2"       |  |
| Asunto:              | Codigo PIN y PUK                                                                          |          |  |
| Dirección de remite: |                                                                                           |          |  |
| Nombre de remite:    |                                                                                           |          |  |
| Canal de salida      | Buzon demo01-in / Buzón demo01-in@lab.mdnova.local                                        |          |  |
| Dpto *:              | Nivel SAT                                                                                 |          |  |
| Eje2:                |                                                                                           |          |  |
| Eje3:                |                                                                                           |          |  |
| Fied                 |                                                                                           |          |  |

Las plantillas contienen información precargada que podrá ser usada típicamente como respuesta en interacciones digitales. Las plantillas contienen:

- Remitente del mensaje (dirección de remite)
- Asunto del mensaje (Asunto)
- Cuerpo del mensaje (Plantilla)
- Canal de salida

Siendo relevante cual es el "from" en correos enviados desde **VIVA**it Suite hacia cliente; las reglas básicas son:

- La Plantilla manda: Si la plantilla tiene un FROM se fuerza
- Si en la plantilla no hay from, se usa el configurado en grupo ACD
- Para los bots, lo configurado en el canal
- En conversaciones originadas desde Suite (un correo no ha entrado por una grupo ACD), lo configurado en la plantilla

Como canal de salida se usará el canal por el que haya entrado la interacción; el campo canal de salida tendrá sentido si se inicia la interacción desde *VIVA*it Suite

| Autor: Alfredo Rodríguez | Asunto: Canales Digitales VIVAit Suite |  |
|--------------------------|----------------------------------------|--|
| Revisado:                | Fecha: 24 de marzo de 2021             |  |

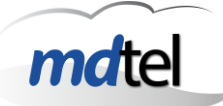

### Crear árbol de plantillas

| Id:          | 5       |   |
|--------------|---------|---|
| Nombre *:    | Arbol_5 |   |
| Descripción: | Arbol_5 |   |
| Dpto *:      | MDtel   | E |
| Eje2:        |         | Ĩ |
| Eje3:        |         |   |
| Eje4:        |         |   |

Las plantillas se agrupan en árboles

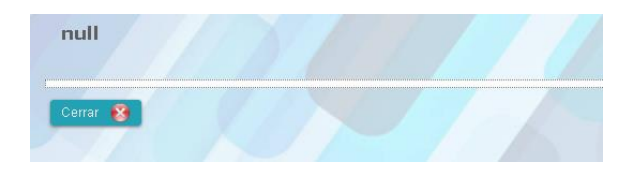

A partir de un árbol de plantillas crearemos nodos, que podrán ser ramas (no contienen plantilla, sino que definen estructura en árbol) o podrán ser hojas, que ya contienen plantillas a usar

| Nuevo Nodo   🜐 |                                                                                   |
|----------------|-----------------------------------------------------------------------------------|
| Arbol_5        | Editar Arbol 🧶 Borrar Nodo 😤 Nuevo Nodo 🤹                                         |
| Cerrar 😵       | Nombre<br>*;         arbol5_rama1           Nombre<br>corbe;         arbol5_rama1 |
| © 2019, mdtel  | Plantilla 📄                                                                       |
|                | Guardar                                                                           |

La creación de árboles de plantillas es muy similar a los ejes

| Autor: Alfredo Rodríguez | Asunto: Canales Digitales VIVAit Suite |       |
|--------------------------|----------------------------------------|-------|
| Revisado:                | Fecha: 24 de marzo de 2021             | matel |

### 5.3 Bots

### 5.3.1 Crear bot

| Datos GENERAI | LES           |                        |   |
|---------------|---------------|------------------------|---|
| Id            | Nombre *      | Descripción            |   |
| 2             | 9992          | Enrutar por horario    |   |
| Versión       | Tipo          | Script                 |   |
| 1             | python        | ✓ botEnrutarPorHorario |   |
| Otros         |               |                        |   |
| Dpto *: Nivel | departamental |                        |   |
| Eje2: EJE 2   | NIVEL I       |                        |   |
| Eje3: EJE 3   | NIVEL I       |                        |   |
|               |               |                        | 1 |

Los bots residen junto a mcan (misma máquina), en la carpeta /var/lib/vivait-mcan/scripts

Cada bot creado y su revisión correspondiente en esa carpeta

| root@roundcube18:~# ls | /var/lib/vivait-mcan/scripts   |                      |
|------------------------|--------------------------------|----------------------|
| pycache                | botEmailEnrutarAsunto_00000.py | botTrivial_00000.py  |
| botChatChiste_00000.py | botEnrutarPorHorario_00000.py  | vivait-mcan-bot-test |

El nombre del fichero de cada bot contiene información importante que se relaciona con la configuración del canal correspondiente

- Nombre de bot (por ejemplo en la imagen anterior botEmailEnrutarAsunto
- Revisión del bot (por ejemplo en la imagen anterior 00000

Así, un canal ejecutará un bot y una revisión configurada, que corresponderá con el nombre fichero cuyo nombre bot y número de revisión sea la misma. Cuando un bot está en modo prueba entonces usará siempre y solo la revisión 00000.

#### **5.3.2 Modificaciones en bots**

El aspecto del pseudocódigo de un bot es (la siguiente figura muestra el pseudocódigo donde se configura el enrutamiento en base a asunto del bot botEmailEnrutarAsunto

| Autor: Alfredo Rodríguez | Asunto: Canales Digitales VIVAit Suite |       |
|--------------------------|----------------------------------------|-------|
| Revisado:                | Fecha: 24 de marzo de 2021             | matel |

```
def funBotMensajeEntra(botGlobal,botEstado,mensajeEntra,datos):
    →accion = None  # puede ser: 'acd', 'agente', 'final' y 'seguir'
    →acd·=·None······#·None:·vale·el·valor·por·defecto
    →agente ·= · None · · · · · · # · None : · no · se · dirige · a · agente
     >prioridad = None · · · # · valor · numérico · de · prioridad, · si · accion · es · ' acd' · o · ' agente '
     valFinal = • None • • • • # · Si • accion • es • ' final ', • valor • del • final • Si • accion • es • ' seguir', • temporizador • en
     segundos
      mensajeSale•=•None
     →accion·=·'acd'
   if re.search(r'queja', mensajeEntra, re.IGNORECASE):
         →acd·=·'6901'
        →prioridad •=•1
     >elif re.search(r'aver[i1]a',mensajeEntra,re.IGNORECASE):
         →acd·=·'6902'
         \rightarrow prioridad \cdot = \cdot 2
      elif re.search(r'tarifa',mensajeEntra,re.IGNORECASE):
         →acd·=·'6903'
     → prioridad·=·0
     →else:
         →acd·=·None
     prioridad - = · None
     >pyc.traza('depu','asunto="()".from="()<()>".firstTo="()".accion=()/().eml="()".tam=()'.format()
     mensajeEntra,datos[3],datos[2],datos[4],accion,acd,datos[0],datos[1]))
      return (accion, acd, agente, prioridad, valFinal, mensajeSale)
```

Como se puede intuir, en el ejemplo anterior en base a expresiones regulares contenidas en el campo asunto de un correo electrónico podremos definir con facilidad el grupo ACD hacia el que se dirigirá una interacción y con que prioridad entrará.

Los cambios realizados en un bot se aplicarán sin necesidad de reinicio alguno para siguientes interaciones entrantes.

Es especialmente relevante el uso de una identación adecuada; el pseudocódigo basado en Python tiene en cuenta las identaciones como parte de la estructura del código; se recomienda usar (como se ve en la figura anterior) una herramienta de edición que facilite la visualización de caracteres especiales, tales como espacios, tabuladores y retornos de carro. En la imagen anterior se ha utilizado como herramienta de edición:

- Notepad++
- Opciones de view/show symbols activadas según imagen a continuación

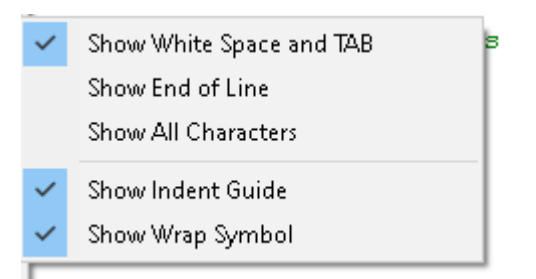

| Autor: Alfredo Rodríguez | Asunto: Canales Digitales VIVAit Suite |               |
|--------------------------|----------------------------------------|---------------|
| Revisado:                | Fecha: 24 de marzo de 2021             | <i>md</i> tel |
|                          |                                        |               |

Las identaciones son MUY importantes en el pseudocódigo de los bots

Se recomienda que cualquier cambio que se realice en un bot en producción genere una nueva versión (no modificar la versión existente), lo cual implica:

- Crear un nuevo fichero con versión incrementada
- Modificar dicho fichero
- Cambiar en la configuración de VIVAit Suite la versión

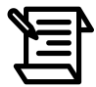

Utilizar la gestión de versiones de bot

#### 5.3.3 Herramienta de prueba de bots

Con la herramienta "vivait-mcan-bot-test" podemos probar bots

En el ejemplo siguiente probaremos el bot "botEmailPPHglobal" en su versión 2

root@vclmailspepeph01:/var/lib/vivait-mcan/scripts# ./vivait-mcan-bot-test botEmailPPHglobal 2 - - - - -

Una vez dentro si tecleamos el mensaje que entra en el caso del correo (valor por defecto) será el asunto

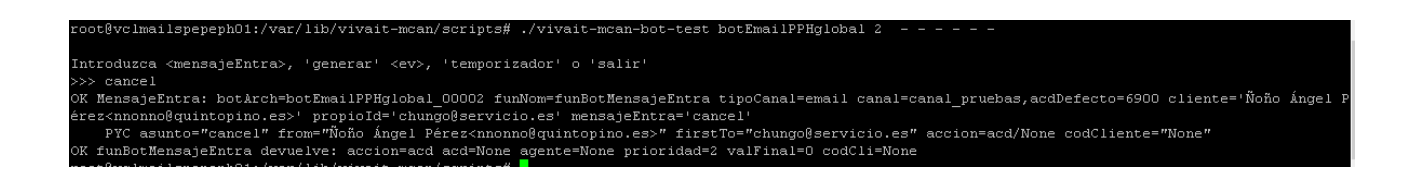

En ese ejemplo vemos que como hemos enviado un correo con asunto que contiene "cancel" le ha asignado prioridad 2

| Autor: Alfredo Rodríguez | Asunto: Canales Digitales VIVAit Suite |       |
|--------------------------|----------------------------------------|-------|
| Revisado:                | Fecha: 24 de marzo de 2021             | matel |

## 5.4 Nodo MCA

#### Crear nodo MCA

| atos GENERALES     |                                   |                              |
|--------------------|-----------------------------------|------------------------------|
|                    | Nombre *                          |                              |
| a (3               | vivaitsuite-MCAN                  | Descripcion Vivaitsuite-MCAN |
| "ipo nodo *        | MCAN 🗸                            |                              |
| irección de red *: | 172.25.128.103                    |                              |
| * aba              | Sada ajampla / Auda, ajampla, c/n |                              |

#### Resto nodos ACD apuntar al de multicanalidad

| Jatos | MULTIC | ANALIDA | D      |      |  |
|-------|--------|---------|--------|------|--|
| Host  | 172.25 | 128.101 | Puerto | 8888 |  |

| Autor: Alfredo Rodríguez | Asunto: Canales Digitales VIVAit Suite |       |
|--------------------------|----------------------------------------|-------|
| Revisado:                | Fecha: 24 de marzo de 2021             | matel |

### 5.5 Grupo ACD

El procedimiento general de creación de grupos ACD es el habitual, con las siguientes características específicas para el caso de multicanalidad

#### El formulario asociado deberá llevar como clase TftmEmail

Datos del formulario

| Formulario      | Base_correo / Base_correo | C |
|-----------------|---------------------------|---|
| Tipo formulario | Integrado Url             |   |
| Clase           | TfrmEmail                 |   |

En cuanto a **tipo** se refiere, el grupo ACD se configurará como "llamada entrante" y tipo de canal el que corresponda; en cuanto a ID saliente se refiere se configurará el adecuado en función del tipo de canal

|              | -                          |
|--------------|----------------------------|
| Tipo cola:   | Llamada entrante 🛛 🗸       |
| Tipo canal:  | Email 🗸                    |
| Id Saliente: | demo03-in@lab.mdnova.local |

En el grupo ACD se configurarán las **plantillas** asociadas a los tratamientos en ese grupo ACD

| Plantilla Arbol Comun         |                   |   |
|-------------------------------|-------------------|---|
| Plantilla Nodo Comun          |                   |   |
| Plantilla Arbol<br>Especifico | Arbol 2 / Arbol 2 | E |
| Plantilla Nodo<br>Especifico  | ATC               |   |
| Plantilla Defecto             |                   |   |

Asociado a los grupos ACD también será relevante la configuración de plantillas, aplicadas a los siguientes casos:

- 1. Un agente recibe una interacción y selecciona una plantilla para responder
- 2. Un agente está en llamada telefónica y va a enviar un correo al cliente
- 3. Un agente está en backoffice enviando correos

| Autor: Alfredo Rodríguez | Asunto: Canales Digitales VIVAit Suite |  |
|--------------------------|----------------------------------------|--|
| Revisado:                | Fecha: 24 de marzo de 2021             |  |

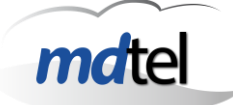

En general toda interacción saliente será susceptible de generar un plantilla; las plantillas que puede seleccionar un agente vendrán condicionadas por el grupo ACD que gobierne dicha interacción

Cada grupo ACD tendrá configurado:

- Un árbol de plantillas común
- Un nodo dentro de ese árbol común
- Un árbol de plantillas específico
- Un nodo dentro de ese árbol específico

Si se quiere aplicar todo el árbol de plantillas a un grupo ACD se pone como nodo el raíz

| Arbol1_CHAT    |
|----------------|
| 🖻 🕒 CHAT_RAIZ  |
| 🖻 🗋 CHAT_RAMA1 |
| CHAT_NODO1     |
| 🖻 🗋 CHAT_RAMA2 |
| CHAT_NODO2     |
| 🖻 🗋 CHAT_RAMA3 |
| 🗠 🗋 CHAT_NODO3 |
|                |

| Autor: Alfredo Rodríguez | Asunto: Canales Digitales VIVAit Suite |       |
|--------------------------|----------------------------------------|-------|
| Revisado:                | Fecha: 24 de marzo de 2021             | matel |

Asociado a los grupos ACD encontraremos también el concepto de etiquetas para transferencia; básicamente cuando un agente atienda una interacción de un grupo, podrá transferirla, pero no a cualquier grupo del mismo tipo de canal. En el grupo ACD se configurará la etiqueta para transferencia entre colas; un grupo ACD podrá transferir a otros grupos ACD que tengan la misma etiqueta de transferencia

| Etiqueta Cola Transfer | Colas / etiqueta de grupos ACD-Colas |  |
|------------------------|--------------------------------------|--|
|------------------------|--------------------------------------|--|

Estas etiquetas se crean en "enumerados/etiquetas", indicando como Relación "Grupo ACD"

| <u>Etiquetas</u>              |                                  |
|-------------------------------|----------------------------------|
| T.d.                          |                                  |
| Nombre *:                     | Etiqueta transfer colas          |
| Descripción:                  | Etiqueta transfer colas          |
| Relacion:                     | Grupo ACD 🗸                      |
| Dpto *:                       | Ē                                |
| Eje2:                         |                                  |
| Eje3:                         |                                  |
| Eje4:                         |                                  |
| s campos con (ª<br>Cancelar 😵 | °) son obligatorios<br>Guardar 😷 |

Como consideraciones, relacionados con estos canales en cuanto a los grupos ACD se refiere tendremos:

- Grupos ACD de tipo correo electrónico (tipo\_canal 50)
- Grupos ACD de tipo chat (tipo\_canal 30)
- Grupos ACD de voz para los que se enviarán correos cuando se está atiendo una llamada de ese grupo
- Grupos ACD de backoffice que se usarán para generar correos nuevos

| Autor: Alfredo Rodríguez | Asunto: Canales Digitales VIVAit Suite |  |
|--------------------------|----------------------------------------|--|
| Revisado:                | Fecha: 24 de marzo de 2021             |  |

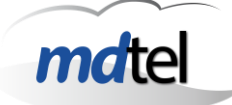

### 5.6 Canal

La creación de un canal facilita la comunicación entre **VIVA**it Suite y los elementos de comunicación externos; típicamente un canal será:

- Un buzón de correo electrónico que será tratado desde VIVAit Suite
- Una cuenta de Whatsapp que será tratada desde *VIVA*it Suite
- Una cuenta de Telegram que será tratada desde VIVAit Suite

Los campos a manejar en la creación de un canal dependerán del tipo de canal

| atos GENERALES                                                                                                    |                                                                                                    |                                                                  |                                                              |                    |                                    |                                                                          |                                             |            |   |
|----------------------------------------------------------------------------------------------------|----------------------------------------------------------------------------------------------------|------------------------------------------------------------------|--------------------------------------------------------------|--------------------|------------------------------------|--------------------------------------------------------------------------|---------------------------------------------|------------|---|
| 10                                                                                                    | Nombre *                                                                                              |                                                                  | Descrip                                                      | cion               |                                    |                                                                          |                                             |            |   |
| 1                                                                                                    | 9994                                                                                                  |                                                                  |                                                              | Palabr             | is clave en                        | asunto                                                                   |                                             |            |   |
| Nodo *                                                                                                    | vivaitsuite                                                                                           | -MCAN / vi                                                       | vaitsuite-MCAN                                               |                    |                                    |                                                                          |                                             |            |   |
| Tipo canal                                                                                                    | Proveedor                                                                                             |                                                                  |                                                              | Platafo            | rma                                |                                                                          |                                             |            |   |
| Email V                                                                                                    | Identificade                                                                                          | or do const                                                      | ~                                                            | Email              |                                    |                                                                          |                                             |            | ~ |
| Borrar V                                                                                                    | demo01-in                                                                                             | or ue canar<br>V@lab.rodoo                                       | ua local                                                     |                    |                                    |                                                                          |                                             |            |   |
|                                                                                                    | (demoor m                                                                                             | Grabiniano                                                       | vanocar                                                      |                    |                                    |                                                                          |                                             |            |   |
| Recepción                                                                                                    |                                                                                                    |                                                                  |                                                              |                    |                                    | 0                                                                        |                                             |            |   |
| Protocolo le                                                                                                    | mporizador                                                                                            | Darr                                                             | la a via la a al                                             |                    |                                    | Servidor                                                                 |                                             | Puerto     |   |
| Heuario                                                                                                    | 000                                                                                                   |                                                                  | laue                                                         |                    |                                    | Correorab.mun                                                            | JVa.IUCal                                   | 0          |   |
| demo01-in                                                                                                    |                                                                                                    |                                                                  | EMOD1-IN                                                     |                    |                                    | ]                                                                        |                                             |            |   |
|                                                                                                    |                                                                                                    |                                                                  |                                                              |                    |                                    | ,                                                                        |                                             |            |   |
| invío<br>Deste se la como                                                                                                    |                                                                                                    | 1.1.4                                                            |                                                              |                    |                                    | Ciden                                                                    |                                             | Durate     |   |
| SMTP                                                                                                    | mporizador                                                                                            |                                                                  |                                                              |                    |                                    | Servidor                                                                 | ua local                                    | Puerto     |   |
| Usuario                                                                                                    | 000                                                                                                   |                                                                  | 19110                                                        |                    |                                    |                                                                          | vanocal                                     | 0          |   |
| Osdano                                                                                                    |                                                                                                    | mò                                                               | lave                                                         |                    |                                    | 1                                                                        |                                             |            |   |
| 20                                                                                                    | 300                                                                                                   |                                                                  | 3600                                                         |                    | Apan<br>60                         | car tras ring                                                            | Aparcar tra                                 | as Ilamada |   |
| 20<br>Tiempo máximo ap<br>3600<br>Tiempo de reserva<br>20                                                                                                    | 300<br>arcado<br>Máxim<br>4                                                                           | Periodo h<br>86400<br>no mensaje:                                | istórico por defe                                            | cto Per            | Apar<br>60<br>iodo históri<br>2000 | car tras ring<br>co máximo                                               | Aparcar tra<br>60<br>Paciencia rir<br>86400 | is Ilamada |   |
| 20<br>Tiempo máximo ap<br>3600<br>Tiempo de reserva<br>20<br><b>Dtros</b><br>Bot inicial: 9994<br>Pruebas bot: No V<br>Numero CID Defec<br>0                                                                                                    | 300<br>arcado<br>4<br>4<br>4<br>7<br>to Nombi                                                         | Periodo h<br>86400<br>no mensaje:<br>:lave en asu                | Itamada<br>3600<br>istórico por defe<br>s pendientes<br>unto | tto Per            | Apan<br>60<br>iodo históri<br>2000 | car tras ring<br>co máximo<br>Segmento Llamaj                            | Aparcar tra<br>60<br>Paciencia rin<br>86400 | as Ilamada |   |
| 20<br>Tiempo máximo ap<br>3600<br>Tiempo de reserva<br>20<br><b>Dtros</b><br>Bot inicial: 9994<br>Pruebas bot: No<br>Numero CID Defec<br>0<br>Asunto Defecto                                                                                        | 300<br>arcado<br>4<br>4/Palabras c<br>c<br>to Nombi                                                   | Periodo h<br>86400<br>no mensaje:<br>:lave en asu<br>re CID Defe | Itamada<br>3600<br>istórico por defe<br>s pendientes<br>unto | e<br>cto Per<br>43 | Apan<br>60<br>iodo históri<br>2000 | car tras ring<br>co máximo<br>Segmento Llama<br>Destino Defecto<br>6903  | Aparcar tra<br>60<br>Paciencia rir<br>86400 | as Ilamada |   |
| 20<br>Tiempo máximo ap<br>3600<br>Tiempo de reserva<br>20<br><b>Dtros</b><br>Bot inicial: 9994<br>Pruebas bot: No v<br>Numero CID Defecto<br>0<br>Asunto Defecto<br>Cola por defecto<br>6903 / Email tarifa                                         | 300<br>arcado<br>4<br>4/Palabras c<br>c<br>to<br>Nombi                                                | Periodo h<br>86400<br>no mensaje:<br>lave en asu<br>re CID Defe  | istórico por defe<br>s pendientes<br>unto acto               | cto Per<br>43      | Apan<br>60<br>iodo históri<br>2000 | car tras ring<br>co máximo<br>Segmento Llama<br>Destino Defecto<br>6903  | Aparcar tra<br>60<br>Paciencia rir<br>86400 | as Ilamada |   |
| 20<br>Tiempo máximo ap<br>3600<br>Tiempo de reserva<br>20<br><b>Dtros</b><br>Bot inicial: 9994<br>Pruebas bot: No ♥<br>Numero CID Defect<br>0<br>Asunto Defecto<br>Cola por defecto<br>6903 / Email tarifa<br>Dpto *: Nivel depa                    | 300<br>arcado<br>4 / Palabras c<br>d<br>to Nombr<br>as                                                | Periodo h<br>86400<br>no mensaje<br>lave en asu<br>re CID Defe   | istórico por defe<br>s pendientes<br>unto                    | cto Per            | Apan<br>60<br>iodo históri<br>2000 | car tras ring<br>co máximo<br>Segmento Llama<br>Destino Defecto<br>6903  | Aparcar tra<br>60<br>Paciencia rir<br>86400 | as Ilamada |   |
| 20<br>Tiempo máximo ap<br>3600<br>Tiempo de reserva<br>20<br>Dtros<br>Bot inicial: 9994<br>Pruebas bot: No ♥<br>Numero CID Defecto<br>0<br>Asunto Defecto<br>6903 / Email tarifa<br>Dpto *: Nivel depa<br>Eje2: EJE 2 NIV                           | 300<br>arcado<br>Máxim<br>4<br>Palabras c<br>to Nombr<br>to Nombr<br>as<br>as                         | Periodo h<br>86400<br>no mensaje<br>dave en ast<br>re CID Defe   | istórico por defe s pendientes unto                          | cto Per<br>43      | Apan<br>60<br>iodo históri<br>2000 | car tras ring<br>co máximo<br>Segmento Llama<br>Destino Defecto<br>6903  | Aparcar tra<br>60<br>Paciencia rir<br>86400 | as Ilamada |   |
| 20<br>Tiempo máximo ap<br>3600<br>Tiempo de reserva<br>20<br><b>Dtros</b><br>Bot inicial: 9994<br>Pruebas bot: No ♥<br>Numero CID Defecto<br>0<br>Asunto Defecto<br>6903 / Email tarifa<br>Dpto *: Nivel depa<br>Eje2: EJE 2 NIV<br>Eje3: EJE 3 NIV | 300<br>arcado<br>Máxim<br>4<br>Palabras c<br>to Nombr<br>to Nombr<br>sas<br>as<br>artamental<br>FEL I | Periodo h<br>86400<br>no mensaje<br>dave en ast<br>re CID Defe   | istórico por defe s pendientes unto                          | cto Per            | Apan<br>60<br>iodo históri<br>2000 | car tras ring<br>co máximo<br>Segmento Llaman<br>Destino Defecto<br>6903 | Aparcar tra<br>60<br>Paciencia rir<br>86400 | as Ilamada |   |

| Autor: Alfredo Rodríguez | Asunto: Canales Digitales VIVAit Suite |  |
|--------------------------|----------------------------------------|--|
| Revisado:                | Fecha: 24 de marzo de 2021             |  |

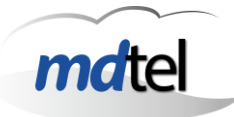

| Campo                   | Concepto                                                          | Observaciones                                                                                                    |  |
|-------------------------|-------------------------------------------------------------------|----------------------------------------------------------------------------------------------------|--|
|                         | Datos generales                                                   |                                                                                                    |  |
| Nombre                  | Nombre del canal                                                  | Uso interno VIVAit Suite                                                                                                    |  |
| Descripción             | Descripción del canal                                             | Uso interno VIVAit Suite                                                                                                    |  |
| Tipo de canal           | Tipo de canal que estamos creando                                 | 10 - telefonía<br>20 - Backoffice<br>30 - chat<br>40 - sms<br>50 - email<br>60 – tareas                                                                  |  |
| Proveedor               | Proveedor de acceso al servicio                                   | 10 - <i>md</i> tel<br>20 - messagebird                                                                                                    |  |
| Plataforma              | Servicio accedido                                                 | 10 - Tareas<br>20 - email<br>30 - whatsapp<br>40 - telegram<br>50 - <i>VIVA</i> it Chat<br>60 - Facebook messenger                                       |  |
| Tratamiento email       | Que hacemos con el<br>correo después de<br>descargarlo del buzçon | 10 – Borrar (único soportado en<br>POP3)<br>20 – Marcar borrado<br>30 – Marcar visto                                                                     |  |
| Identificación de canal | Identificador de canal<br>en la<br>plataforma/proveedor           | En el caso del email el<br>identificador nos valida<br>directamente en el servicio final<br>En el caso de<br>whatsapp/telegram es en el<br>proveedor     |  |
|                         | Recepción                                                         |                                                                                                    |  |
| Protocolo               | Protocolo de conexión<br>para recepción de<br>mensajes            | Desconocido = 0<br>POP3 = 10<br>POP3s = 20<br>IMAP = 30<br>IMAPs = 40<br>SMTP = 50<br>SMTPs = 60<br>HTTP = 70<br>HTTPs = 80<br>MQTT = 100<br>MQTTs = 110 |  |
| Temporizador            | Timeout en recepción<br>para protocolo                            | Algunos servicios pueden<br>requerir subirlo por encima de<br>10 segundos                                                                                |  |
| Url                     | Parámetro de conexión<br>a protocolo                              | Por ejemplo en el caso del<br>correo define el dominio                                                                                                   |  |
| Servidor                | IP/Nombre del<br>proveedor/plataforma<br>para recepción           | En email rellenar; en tareas y<br>CHAT no                                                                                                    |  |
| Puerto                  | Puerto de conexión al<br>proveedor/plataforma<br>para recepción   | En email rellenar; en tareas y<br>CHAT no<br>0 – Puerto por defecto para el<br>protocolo especificado en<br>Protocolo                                    |  |
| Usuario                 | Usuario para validación                                           |                                                                                                    |  |

| Autor: Alfredo Rodríguez | Asunto: Canales Digitales VIVAit Suite |
|--------------------------|----------------------------------------|
| Revisado:                | Fecha: 24 de marzo de 2021             |

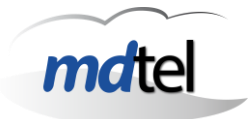

| Campo                         | Concepto                                                                                                    | Observaciones                                                                                                    |  |
|-------------------------------|----------------------------------------------------------------------------------------------------|----------------------------------------------------------------------------------------------------|--|
|                               | en recepción                                                                                                    |                                                                                                    |  |
| Clave                         | Clave para validación<br>en recepción                                                                                    |                                                                                                    |  |
| N_RECEP_PERIODO_SEGS          | Período de<br>comprobación cuando<br>hay poling                                                                          | Depende del protocolo; por<br>ejemplo en correo se usa (valor<br>tipico 10 segundos)<br>No se usa si se usan hooks                              |  |
|                               | Envío                                                                                                    |                                                                                                    |  |
| Protocolo                     | Protocolo de conexión<br>para envío                                                                                      |                                                                                                    |  |
| Temporizador                  | Timeout en envío para protocolo                                                                                          |                                                                                                    |  |
| Url                           | Parámetro de conexión<br>a protocolo                                                                                     |                                                                                                    |  |
| Servidor                      | IP/Nombre del<br>proveedor/plataforma<br>para recepción                                                                  |                                                                                                    |  |
| Puerto                        | Puerto de conexión al<br>proveedor/plataforma<br>para envío                                                              |                                                                                                    |  |
| Usuario                       | Usuario para validación<br>en emisión                                                                                    |                                                                                                    |  |
| Clave                         | Clave para validación<br>en emisión                                                                                      |                                                                                                    |  |
|                               | Controles                                                                                                    |                                                                                                    |  |
| Inactivo                      | Tiempo en el que<br>esperamos que existirá<br>un mensaje más de<br>esa conversación.                                     | Período típico para email 3600s<br>Pasado ese tiempo ya no lo<br>asigna a la conversación<br>(confirmar)                                        |  |
| Ring                          | Hemos iniciado una<br>llamada; cuanto tiempo<br>esa llamada puede en<br>RING (a nivel de<br>sistema) en cola<br>asterisk | Incluye tiempo en cola + tiempo<br>en ring en agente.<br>Pasado ese tiempo se aparca<br>máximo un tiempo<br>(N_TO_APARCAR_TRAS_TO_<br>RING_SEG) |  |
| Llamada                       | Tiempo máximo que<br>puede durar una<br>llamada desde que<br>empieza hasta<br>termina, en cola<br>asterisk               | Pasado ese tiempo se aparca<br>máximo un tiempo<br>(N_TO_APARCAR_TRAS_TO_<br>LLAMADA_SEG)                                                       |  |
| Aparcar tras ring             | Tiempo de lo anterior                                                                                                    |                                                                                                    |  |
| Aparcar tras llamada          | Tiempo de lo anterior                                                                                                    |                                                                                                    |  |
| Tiempo máximo aparcado        | Tiempo máximo que se<br>puede aparcar una<br>llamada                                                                     |                                                                                                    |  |
| Período histórico por defecto | Cuanto histórico de<br>correos nos va a<br>mostrar el sistema por<br>defecto                                             |                                                                                                    |  |
| Período histórico máximo      | Cuanto histórico como<br>máximo nos va a<br>mostrar el sistema                                                           | Ahora no se usa                                                                                                    |  |

| Autor: Alfredo Rodríguez | Asunto: Canales Digitales VIVAit Suite |  |
|--------------------------|----------------------------------------|--|
| Revisado:                | Fecha: 24 de marzo de 2021             |  |

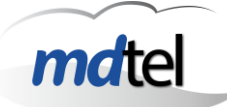

| Campo                               | Concepto                                                                                                    | Observaciones                                                                                                    |
|-------------------------------------|----------------------------------------------------------------------------------------------------|----------------------------------------------------------------------------------------------------|
| Paciencia ring                      | Cada cuento tiempo se<br>emiten mensajes de<br>paciencia en el BOT                                             |                                                                                                    |
| Tiempo de reserve                   | Tiempo de reserva tras<br>cerrar un agente una<br>Ilamada                                                      | Si entra algo dentro del tiempo<br>se intenta enviar al mismo<br>agente.<br>Tratamiento de llamadas<br>dirigidas |
| Máximo mensajes pendientes          | Numero máximo de<br>mensajes recibibos en<br>una conversación<br>pendientes de<br>contestar                    | Por encima de ese valor se descartan los siguientes                                                              |
|                                     | Otros                                                                                                    |                                                                                                    |
| Bot inicial                         | ID de bot que tratará<br>cada nueva<br>conversación                                                            |                                                                                                    |
| Pruebas bot                         | Uso de bot de<br>producción (0) o de<br>pruebas (1)                                                            |                                                                                                    |
| Número CID Defecto                  | Caller ID Num cuando<br>la llamada entra a<br>asterisk                                                         | Si entrara a un teléfono es lo<br>que se vería<br>Aparece en log                                                 |
| Nombre CID Defecto                  | Caller ID Name cuando<br>la llamada entra a<br>asterisk                                                        | Si entrara a un teléfono es lo<br>que se vería<br>Aparece en log                                                 |
| Asunto defecto                      | Asunto por defecto si<br>no hubiera uno de<br>algun elemento de<br>orden superior (por<br>ejemplo para el BOT) |                                                                                                    |
| Segmento llamada Destino<br>Defecto | Los segmentos y<br>llamadas creados por<br>el canal, se pone este<br>valor como destino                        |                                                                                                    |
| Cola por defecto                    | Grupo ACD por defecto<br>al que se enrutará la<br>interación                                                   |                                                                                                    |
| Prioridad por defecto               | Prioridad por defecto<br>de la llamada en su<br>entrada al grupo ACD                                           |                                                                                                    |
| Dpto                                | Eje1                                                                                                    |                                                                                                    |
| Eje2                                | Eje2                                                                                                    |                                                                                                    |
| Eje3                                | Eje4                                                                                                    |                                                                                                    |

| Autor: Alfredo Rodríguez | Asunto: Canales Digitales VIVAit Suite |  |
|--------------------------|----------------------------------------|--|
| Revisado:                | Fecha: 24 de marzo de 2021             |  |

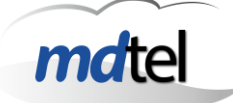

### 5.6.1 Configuración plataforma mail

Típicamente cada buzón del cliente que vayamos a monitorizar será un canal

Es recomendable pedir al cliente que no nos conectemos al buzón original, sino a un buzón espejo que ellos creen, al que se copian todos los correos y de esta manera nosotros manejamos el buzón espejo y ellos siguen gestionando el original, asegurando que ellos puedan tener siempre la info original

Fundamentalmente configuraremos:

- Protocolo y credenciales de lectura de buzón para comprobar correos nuevos
- Protocolo y credenciales de envío de mensajes
- Temporizadores
- Acciones auxiliares (por ejemplo si tras leer un mensaje lo borramos de la bandeja de entrada del buzón de correo)

#### 5.6.2 Herramienta de prueba de conexión a cuenta de correo de cliente

Existe un script "enviar.sh" que nos ayuda a determinar con una herramienta externa a **VIVA**it Suite si la conexión con el servidor de correo está funcionando

Dentro del script se meten todas la credenciales, y se le llama con /root/scripts/enviar.sh

| Autor: Alfredo Rodríguez | Asunto: Canales Digitales VIVAit Suite |  |
|--------------------------|----------------------------------------|--|
| Revisado:                | Fecha: 24 de marzo de 2021             |  |

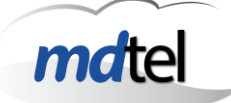

### 5.6.3 Conexión a proveedor Messagebird

### **Arquitectura**

A efectos, mcan sería como montar un servidor web con HTTPS. Mcan (dentro de la red del cliente) ha de ser visto desde messagebird (en internet)

No es necesario consumir ni una IP completa ni siquiera un puerto completo, basta con que llegue a mcan un "trozo de URL" en un puerto de una IP

Típicamente existirá un proxy inverso delante que

- termina el túnel (descifra)
- deriva URL hacia mcan
- tiene que tener una IP publica fija
- un DNS válido
- un certificado asociado

Este proxy inverso debiera ser parte de la arquitectura de seguridad del cliente; si el cliente no lo tiene podemos ponerlo nosotros

| Autor: Alfredo Rodríguez | Asunto: Canales Digitales VIVAit Suite |   |
|--------------------------|----------------------------------------|---|
| Revisado:                | Fecha: 24 de marzo de 2021             | n |

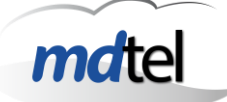

### 5.7 Supervisor Web

El acceso del agente al supervisor web tiene sentido en genérico para proporcionar a los agentes la capacidad de ver cierta información adicional a la que típicamente han visto; por ejemplo estadísticas de un grupo ACD

En el caso de los canales digitales, ciertas funcionalidades importantes del tratamiento de dichas interacciones se facilitan también desde ese entorno; destacamos la posibilidad de:

- Permitir que un agente vea, transfiera o trate interacciones que están en cola (en cola previa)
- Vea y recupere interacciones que tiene aparcadas

El acceso al supervisor web se facilita desde el botón de estadísticas del agente [6] (por lo que será necesario habilitarlo en el perfil)

|                                                                                                   |                                                                                                    | nater viva                                                                                                    | it-oupervisor               |                                                                                                    |                |                                                          |                                                                                                    |
|---------------------------------------------------------------------------------------------------|----------------------------------------------------------------------------------------------------|----------------------------------------------------------------------------------------------------|-----------------------------|----------------------------------------------------------------------------------------------------|----------------|----------------------------------------------------------|----------------------------------------------------------------------------------------------------|
| Dashboard                                                                                         | ts: Email apa                                                                                                    | arcados y cola                                                                                                    | × ±                         |                                                                                                    |                |                                                          |                                                                                                    |
| 🖸 Ap                                                                                              | parcad                                                                                                    | os 57219 y 5                                                                                                    | 7220 🛚 🕨 🕨                  |                                                                                                    |                |                                                          | Actualizado: 26/01/2021 13:12:30                                                                                                    |
| Id                                                                                                | Fecha                                                                                                    | UCID                                                                                                    | Origen                      | Destino Asunto                                                                                                    | Prioridad Cola |                                                          | Agente                                                                                                    |
| 270226686                                                                                         | 25 ene. 202                                                                                                    | 1 10024002011611599                                                                                                    | 153                         | 57219 Re: Respuest                                                                                                    | 20 57219-      |                                                          | Página: 1 - Registros: 1 de 1                                                                                                    |
|                                                                                                   |                                                                                                    |                                                                                                    |                             |                                                                                                    |                |                                                          |                                                                                                    |
|                                                                                                   |                                                                                                    |                                                                                                    |                             |                                                                                                    |                |                                                          |                                                                                                    |
|                                                                                                   |                                                                                                    |                                                                                                    |                             |                                                                                                    |                |                                                          |                                                                                                    |
|                                                                                                   |                                                                                                    |                                                                                                    |                             |                                                                                                    |                |                                                          |                                                                                                    |
|                                                                                                   |                                                                                                    |                                                                                                    |                             |                                                                                                    |                |                                                          |                                                                                                    |
| -                                                                                                 |                                                                                                    |                                                                                                    |                             |                                                                                                    |                |                                                          |                                                                                                    |
| 🔽 Er                                                                                              | n cola (                                                                                                    | 57219 y 5722                                                                                                    | 20 11 ►                     |                                                                                                    |                |                                                          | Actualizado: 26/01/2021 13:12:30                                                                                                    |
| Er<br>M                                                                                           | n cola (<br>Fecha                                                                                                    | 57219 y 5722<br>uce                                                                                                    | 20 11 <b>&gt;</b><br>Origan | Destina Asunto                                                                                                    |                | Prioridad                                                | Actualizado: 26/01/2021 13 12:30<br>Cola                                                                                                    |
| Et<br>Id<br>269619079                                                                             | 1 COIa 5<br>Fecha<br>21 ene. 2021                                                                                                    | 57219 y 5722<br>ucid<br>10024000201611212548                                                                                                    | 20 II ><br>Origen           | Destino Asunto<br>57219                                                                                                    |                | Prioridad<br>20                                          | Actualizado: 26/01/2021 13 12:30<br>Cola<br>57219-Er                                                                                                    |
| En<br>Id<br>269619079<br>269628799                                                                | <b>Fecha</b><br>21 ene. 2021<br>21 ene. 2021                                                                                                    | 57219 y 5722<br>ucio<br>10024000201611212548<br>10024001231611218503                                                                                                 | 20 11 ><br>Origen           | Desting Asunto<br>57219<br>57218                                                                                                    |                | Prioridad<br>20<br>1                                     | Actualizado: 26/01/2021 13 12 30<br>Cola<br>97219- E<br>57219-                                                                                                    |
| En<br>Id<br>269628799<br>269672992                                                                | Fecha<br>21 ene. 2021<br>21 ene. 2021<br>21 ene. 2021                                                                                                    | 57219 y 5722<br>ucio<br>10024000201611212548<br>10024001231611218503<br>10024002751611229658                                                                         | 20 11 D<br>Origen           | Destina Asunto<br>57219<br>57219<br>57219<br>57219                                                                                                    |                | Prioridad<br>20<br>1<br>20                               | Actualizado: 26/01/2021 13 12 30<br>Cola<br>57219 - E<br>57219 -<br>57220 -                                                                                                    |
| Er<br>Id<br>269619079<br>269628799<br>269672992<br>269672992                                      | <b>Fecha</b><br>21 ene. 2021<br>21 ene. 2021<br>21 ene. 2021<br>21 ene. 2021<br>21 ene. 2021                                                                                                    | 57219 y 5722<br>b(c)<br>10024000201611212648<br>10024001231611216503<br>10024002751611229658<br>10024002001611231118                                                 | 20 11 D<br>Qrigen           | Destina Asunte<br>57219<br>57219<br>57219<br>57219<br>57219<br>57219                                                                                                    |                | Prioridad<br>20<br>1<br>20<br>20<br>20                   | Actualizade: 26/01/2021 13 12:30<br>Cola<br>57219 - E<br>57219 -<br>57220 -<br>57219 -                                                                                                    |
| Er<br>14<br>269628799<br>269672992<br>269679913<br>269786037                                      | Eecha           21 ene. 2021           21 ene. 2021           21 ene. 2021           21 ene. 2021           21 ene. 2021           21 ene. 2021           21 ene. 2021           21 ene. 2021           21 ene. 2021                                                                                                    | 57219 y 5722<br>ucu<br>1002400201611212648<br>1002400276161122658<br>1002400275161122658<br>100240020161123119<br>100240050161126814                                 | 20 II ►<br>Origen           | Destino         Assnto           57219         57219           57219         57219           57219         57219           57219         57219           57219         57219                                                                                                    |                | Ptioridad<br>20<br>1<br>20<br>20<br>20<br>20<br>20       | Actualizado: 26/01/2021 13 12 30<br>Colo<br>57219 -<br>57220 -<br>57220 -<br>57220 -                                                                                                    |
| En En En En En En En En En En En En En E                                                          | COIR         5           Fecha         21 ene. 2021           21 ene. 2021         21 ene. 2021           21 ene. 2021         21 ene. 2021           21 ene. 2021         21 ene. 2021           21 ene. 2021         22 ene. 2021                                                                                                    | 57219 y 5722<br>NCD<br>10024000201611212680<br>10024000271611229680<br>10024000201611231119<br>10024000201611220119<br>100240002016112208014<br>10024007241611314601 | 20 II ><br>Origen           | Destina         Asunto           97219         97219           97219         97219           97219         97219           97219         97219           97219         97219           97219         97219           97219         97219                                                                                                    |                | Prioridad<br>20<br>1<br>20<br>20<br>20<br>20<br>20<br>20 | Actualizado: 26/01/2021 13 12 30<br>Cola<br>57219 - 5<br>57219 - 5<br>57220 - 7<br>57220 - 7<br>57220 - 7<br>57219 - 7<br>57219 - 7<br>5721                      |
| Er<br>14<br>269619079<br>269628799<br>269628193<br>269780137<br>26983009<br>26983009<br>269880929 | Fecha           21 ene. 2021           21 ene. 2021           21 ene. 2021           21 ene. 2021           21 ene. 2021           21 ene. 2021           21 ene. 2021           21 ene. 2021           21 ene. 2021           21 ene. 2021           21 ene. 2021           21 ene. 2021           22 ene. 2021           22 ene. 2021 | 00240020161121548<br>1002400123161121548<br>1002400123161121860<br>1002400275161123860<br>10024003016112380014<br>1002400501611380014<br>100240050161138006          | 20 II ><br>Origen           | Destine         Assunto           07219         -           57219         -           57219         -           57219         -           57219         -           57219         -           57219         -           57219         -           57219         -           57219         -           57219         -           57219         -           57219         - |                | Peloridad<br>20<br>1<br>20<br>20<br>20<br>20<br>20<br>1  | Actualizado: 26/01/2021 13 12 50<br>Cola<br>57219 - 5<br>57219 - 7<br>57220 - 7<br>57220 - 7<br>5720 - 7<br>5720 - |

Para que un agente tenga acceso al supervisor Web tendrá que tener permisos de callcenter, usuario, bajos; solo verá info asociada con el eje que le pongamos aquí

|                  | egistros                           |                  |          |          |                     |                      |                |
|------------------|------------------------------------|------------------|----------|----------|---------------------|----------------------|----------------|
| Aplicación 4     | Nivel administración  🍦            | Nivel usuario  🍦 | Cuenta 🍦 | Nombre 🍦 | Primer apellido 🏻 🍦 | Segundo apellido 🛛 🔶 | Nombre eje1  🍦 |
| CALL_CENTER      | Ninguno                            | Bajo             | demo4    | demo4    | demo4               | demo4                | MDtel          |
| Aplicación       | Nivel administración               | Nivel usuario    | Cuenta   | Nombre   | Primer apellido     | Segundo apellido     | Nombre eje1    |
| Mostrando regist | os del 1 al 1 de un total de 1 rec | istros           |          |          |                     |                      |                |

| Autor: Alfredo Rodríguez | Asunto: Canales Digitales VIVAit Suite |  |
|--------------------------|----------------------------------------|--|
| Revisado:                | Fecha: 24 de marzo de 2021             |  |

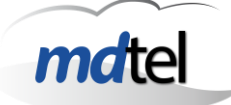

## 5.8 Desk

**VIVA** Desk contiene integrados las clases necesarias que invocarán (creando el formulario en **VIVA**it Call) a los formularios web correspondientes:

- TfrmEmail
- TfrmCHAT

**VIVA** Desk tendrá asociado un fichero ".ini" con el mismo nombre que el ".exe" del desk (típicamente "vivait-desk.ini")

Los parámetros principales a manejar están dentro de la sección [Email] y serán:

| url_solo_visor=0                                                           | El formulario de correo web se abrirá sin posibilidad de modificar |
|----------------------------------------------------------------------------|--------------------------------------------------------------------|
| url_texto_libre=1                                                          | El formulario de correo web solo permitirá cargar                  |
|                                                                            | plamtillas en la confección de correos                             |
| url_webcorreo_auto=1                                                       | El formulario de correo web se abre automáticamente                |
| url_webchat_auto=1                                                         | El formulario de chat web se abre automáticamente                  |
| url_webcorreo=http://172.25.<br>128.100:8180/mailForm/corre<br>o/VerCorreo | Ubicación del formulario de correo web                             |
| url_webchat=http://172.25.12                                               | Ubicación del formulario de chat web                               |
| 8.100:8180/chatForm/chatFor                                                |                                                                    |
| m/view                                                                     |                                                                    |
| form_iconizar=0                                                            | EL formulario web se abre minimizado                               |

| Autor: Alfredo Rodríguez | Asu  |
|--------------------------|------|
| Revisado:                | Fech |

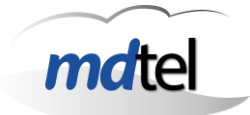

# 6. Configuraciones de procesos internos

### 6.1.1 Mcan

Ubicado en /etc/MDtel/vivait-mcan.conf

En el fichero /etc/host hay que meter la IP del MQTTHOST al que se hace referencia en este fichero

Es necesario configurar el ID que tiene este no do en la BBDD (campo nodo id)

Por lo demás este fichero solo contiene configuraciones de "ajuste fino"

### 6.1.2 Chan\_sit

Chan\_sit reside en el nodo ACD

La configuración de Chan\_sit está en /etc/asterisk/chan sit.conf

Existen configuraciones específicas para [mcan\_email] y [mcan\_chat] en las que lo relevante es configurar la IP de la maquina en la que reside mcan

Autor: Alfredo RodríguezAsunto: Canales Digitales VIVAit SuiteRevisado:Fecha: 24 de marzo de 2021

# 7. Comprobaciones

## 7.1 Estados de las llamadas

```
TMCAestado= (
    mcaEstado_Fin= 0,
    mcaEstado_Llamando= 10,
    mcaEstado_Ring= 20, → EN COLA ASTERISK
    mcaEstado_Agente= 30,
    mcaEstado_Reserva= 40,
    mcaEstado_Transfiriendo= 50,
    mcaEstado_colaPrevia= 100,
    mcaEstado_Aparcado= 200,
    mcaEstado_Bot= 300
); // 10100
```

### 7.2 Total de correos pendientes de tratar

El total de correos pendientes de tratar en un sistema serán la suma de:

- Correos que estén en el buzón aún no leidos por VIVAit Suite; hay que tener en cuenta que VIVAit Suite tiene un control de flujo en mcan y no lee siempre todos los correos del buzón
- Correos que estén en cola previa (estado 100) y que serán visualizados desde supervisor web
- Correos que estén en cola asterisk (estado 20) y que serán visualizados desde

## 7.3 Ubicación de los correos

Los correos quedan ubicados en /var/lib/vivait-mcan/eml

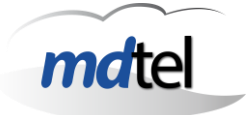

# 8. Casos

## 8.1 Que un agente pueda hacer un correo según está en llamada

- Pertenecer a una cola xxx
- Esa cola xxx tiene que tener el formulario personalizado que invoque a mailform; por ejemplo "cliente Email" (clase TfrmIntegracionHeosEmail)
- A nivel de plantillas esa cola tiene que tener asignado al menos un arbol y un nodo para
- Las plantillas asignadas tienen que tener un campo "de" y un canal de salida porque hay que indicar al sistema con que origen manda y porque canal (al no haber entrado la llamada por un canal no tenemos dicha info)

### 8.2 Que un agente pueda ver correos en cola

- Habilitar en el perfil que vea estadísticas
- El perfil tiene que tener un usuario\_cuadros\_mando
- Tiene que haber cuadros de mando creados por ese usuario\_cuadros\_mando
- Los cuadros de mando tienen que estar relacionados con su perfil
- El agente tiene que tener permisos bajos usuario de contact center